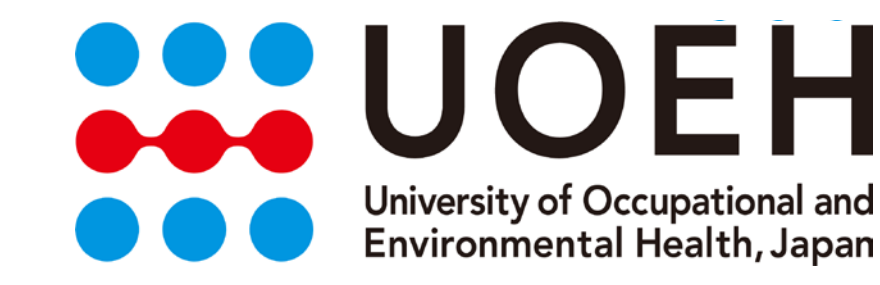

### DPCデータと医療マネジメント

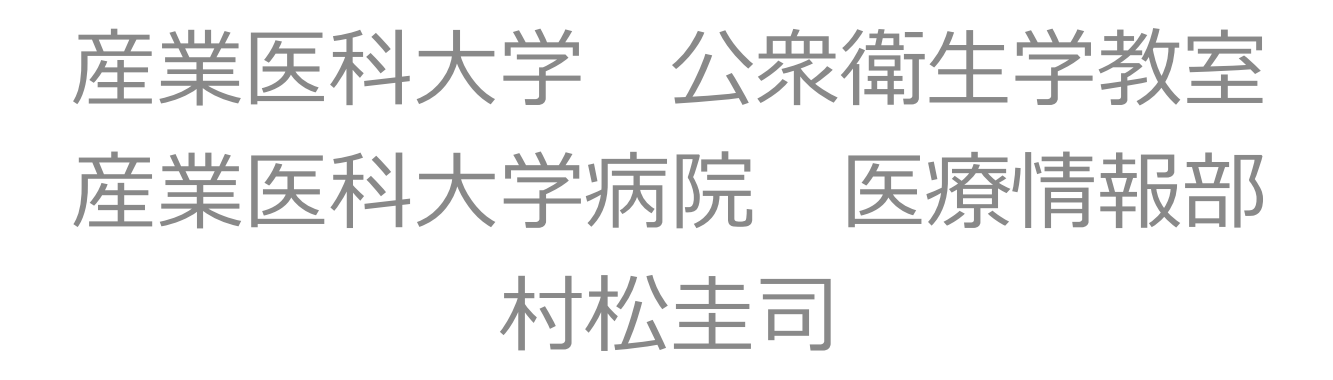

本日のアジェンダ

UOEH

- 医療機関機能の把握に用いることができる DPCデータの紹介
  - 厚労省公開データ
    - ベンチマーク分析など
  - 自院データ
    - プロセス分析など
- 厚生労働省公開データを用いた分析
- 自院のDPCデータを用いた分析

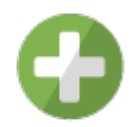

実際にDPCデータを用いて分析を行った結果 (当日供覧)

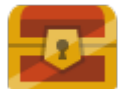

自施設での分析に役立つ教科書やツール、ウェブサイト、加工済みデータ

DPCデータ初学者向きの内容です。

公開データ入手

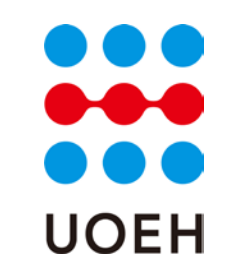

久保(2013)一部改編

• 平成26年度 第5回 診療報酬調査専門組織・DPC評価分科会

http://www.mhlw.go.jp/stf/shingi/0000056344.html

ホーム

声:「公開データのページが見つけにくい」 Ans:この順で辿れば必ず見つかります。

政策について

http://www.mhlw.go.jp/stf/seisakunitsuite/index.html

審議会・研究会等

http://www.mhlw.go.jp/stf/shingi/indexshingi.html

中央社会保険医療協議会(中央社会保険医療協議会診療報酬調査専門組織(DPC評価分科 会))

<u>http://www.mhlw.go.jp/stf/shingi/shingi-chuo.html?tid=128164</u> 平成26年度 第5回 診療報酬調査専門組織・DPC評価分科会

中央社会保険医療協議会(中央社会保険医療協議会診療 報酬調査専門組織(DPC評価分科会))

| 回数               | 開催日                              | 識題等                                                                                                    | 議事録<br>/<br>議事要<br>旨 | 資料等 | 開催案内            |
|------------------|----------------------------------|----------------------------------------------------------------------------------------------------|----------------------|-----|-----------------|
| 平成26<br>年第5<br>回 | 2014年9月5<br>日<br>(平成26年9<br>月5日) | 1. 平成25年度DPC導入の影響評価に係る<br>調査行即定患者調査」の結果報告について<br>(案)<br>2. 医療機関群のあり方等について<br>3. 平成26年度特別順査(ヒアリング等)の実<br>地について(案)<br>4. 医療機関別係数に係る検討課題につい<br>て<br>5. DPC制度(DPC/PDPS)に係るこれまでの<br>検討状況について検討結果(中間とりまと<br>め)(案) | 議事録                  | 資料  | <u>開催案</u><br>内 |

#### 中央社会保険医療協議会診療報酬調査専門組織 (DPC評価分科会) UOEH

| - | 資料 | 議事録 | 1 第18回医療経済実態調査について | 2011年1月21日  | 第30回 |
|---|----|-----|--------------------|-------------|------|
| - | 資料 | 議事録 | 1 第18回医療経済実態調査について | 2010年11月26日 | 第29回 |
| - | 資料 | 議事録 | -                  | 2009年3月18日  | 第28回 |
| - | 資料 | 議事録 | -                  | 2009年2月18日  | 第27回 |
| - | 資料 | 議事録 | -                  | 2009年1月28日  | 第26回 |
| - | 資料 | 議事録 | -                  | 2008年11月19日 | 第25回 |
| - | 資料 | 議事録 | -                  | 2008年7月9日   | 第24回 |
| - | 資料 | 議事録 | -                  | 2007年10月26日 | 第23回 |
| - | 資料 | 議事録 | -                  | 2007年2月28日  | 第22回 |
| - | 資料 | 議事録 | -                  | 2007年1月17日  | 第21回 |
| - | 資料 | 議事録 | -                  | 2006年11月22日 | 第20回 |
| - | 資料 | 議事録 | -                  | 2006年6月21日  | 第19回 |
| - | 資料 | 議事録 | -                  | 2005年11月2日  | 第18回 |
| - | 資料 | 議事録 | -                  | 2005年3月16日  | 第17回 |
| - | 資料 | 議事録 | -                  | 2005年3月9日   | 第16回 |
| - | 資料 | 議事録 | -                  | 2005年2月16日  | 第15回 |
| - | 資料 | 議事録 | -                  | 2005年2月9日   | 第14回 |
| - | 資料 | 議事録 | -                  | 2005年1月26日  | 第13回 |

#### 中央社会保険医療協議会診療報酬調査専門組織(手術に係る施設基準等調査分科会)

| 回数 | 開催日        | 装置等 | 議事録/<br>議事要旨 | 资料等 | 闌催案内 |
|----|------------|-----|--------------|-----|------|
| -  | 2007年7月25日 | -   | -            | 資料  | 開催案内 |
| -  | 2007年2月21日 | -   | 議事録          | 資料  | -    |
| -  | 2006年9月13日 | -   | 議事録          | 資料  | -    |
| -  | 2006年7月31日 | -   | 議事録          | 資料  | -    |

#### 中央社会保険医療協議会診疫報酬調査専門組織(DPC評価分科会)

| 回数            | 開催日        | 差確差                                                                                                    | 議事録/<br>議事要旨 | 资料等 | 開催案内                   |
|---------------|------------|----------------------------------------------------------------------------------------------------|--------------|-----|------------------------|
| 平成24年度<br>第6回 | 2012年11月5日 | -                                                                                                    | -            | -   | 開催窯内<br>New 10月23<br>日 |
| 平成24年度<br>第5回 | 2012年8月21日 | 1. 地域医療指数・体制評価指数の確認手順について(案)<br>2. 萎痩信数・機能評価係数10次回改定に係る基本方計と今後も検討課題<br>(案)<br>3. DPC導入の影響評価に関する調査結果について                                                                                                    | 議事録          | 資料  | 開催窯内                   |
| 平成24年度<br>第4回 | 2012年7月27日 | <ol> <li>外来診療に係るデータの提出について</li> <li>基礎係数・機能評価係IIの次回改定対応に係る基本方針と今後の検討課<br/>題について(案)</li> </ol>                                                                                                    | 議事録          | 遊料  | 開催案内                   |
| 平成24年度<br>第3回 | 2012年6月20日 | 1. DPO制度に関する今後の快続す分計について(快続課題後とスケジュールの<br>整理)(案)<br>2. DPO/PEPの基礎任要について<br>3. 登醒任政・機能評価係款1の次回改定に向け方評価手法等に係る論点<br>(案)                                                                                                    | 議事録          | 遊料  | 開催窯内                   |
| 平成24年度<br>第2回 | 2012年5月29日 | 1. DPC制度に係る今後の特徴1について(案)<br>2. 平成24年度におけるDPCに関する調査(案)<br>3. DPCデータ提出の現状について                                                                                                    | 議事録          | 資料  | 開催案内                   |
| 平成24年度<br>第1回 | 2012年4月25日 | 1. 平成24年業診療報酬におけるCPC制度(CPC/PCPS)の対応について<br>・PC/CPCS(急生期入院医療の診断群・対抗二差っく定義時間換定利度)の<br>見起し<br>・平点24年度診療報酬改定しおけるCPC制度(CPC/PCPS)の対応について<br>(感要)<br>・PC24年度診療報酬改定しおけるCPC制度(CPC/PCPS)の対応について<br>(感要)<br>・PC24年度(SPC/PCPS)に広る医療機関の手持き等について(案)<br>・FR24年度(SPC/PCPS)になる医療機関の手持き等について(案)<br>・FR24年度(SPC/PCPS)になる医療機関の手持き等について(案)<br>・FR24年度(SPC/PCPS)になる医療機関の手持き等について(第2)<br>・FR24年度(SPC/PCPS)になる医療機関の手持き等について(第2)<br>・FR24年度(SPC/PCPS)の対応について(4番医事項)<br>2. 令谷の検討理難について | 議事録          | 遊社  | 開催窯内                   |

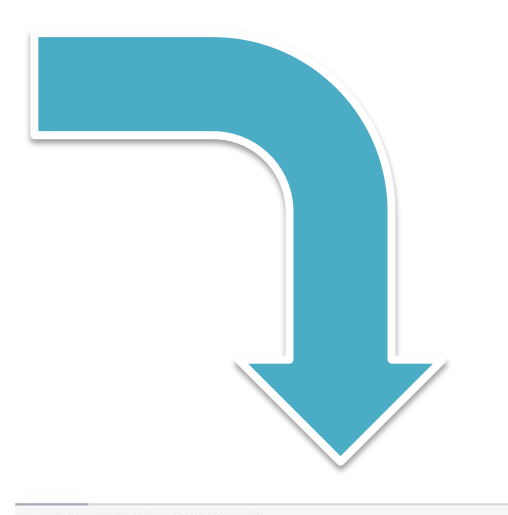

#### ■ ページの先頭へ戻る

#### 中央社会保険医療協議会

● <u>中央社会保険医療協議会</u>New 10月16日

● 中央社会保険医療協議会総会New 10月22日

- 中央社会保険医療協議会と介護給付費分科会との打ち合わせ会
- <u>中央社会保険医療協議会全員懇談会</u>
- 中央社会保険医療協議会薬価専門部会
- 中央社会保険医療協議会保険医療材料専門部会
- 中央社会保険医療協議会費用対効果評価専門部会
- 中央社会保険医療協議会診療報酬改定結果検証部会
- Э <u>中央社会保険医療協議会診療報酬基本問題小委員会</u>New 10月22日
- 中央社会保険医療協議会調査実施小委員会
- 中央社会保険医療協議会診療報酬調査専門組織(手術に係る施設基準等調査分科会)
- 中央社会保険医療協議会診療報酬調査専門組織(DPC評価分科会)
- <u>中央社会保険医療協議会診療報酬調査専門組織(慢性期入院評価分科会)</u>
- 9 中央社会保険医療協議会診療報酬調査専門組織(入院医療等の調査・評価分科会)
- 中央社会保険医療協議会診療報酬調査専門組織(医療技術評価分科会)
- 中央社会保険医療協議会診療報酬調査専門組織(医療機関のコスト調査分科会)
- 9 中央社会保険医療協議会診療報酬調査専門組織(医療機関等における消費税負担に関する分科会)

会議録は膨大で、第何回資料に公開データがあるか一目ではわらない。 久保(2013)一部改編

ページの先頭へ戻る

## アーマ別に探す 報道・広報 政策について 厚生労働省について 統計情報・白書 所管の法令等 ホーム > 政策について > 分野別の政策一覧 > 健康・医療 > 医療保険 > 医療保険 > 医療保険データベース > DPC導入の影響<</td> 評価に関する調査 > 集計結果

DPC導入の影響評価に関する調査:集計結果

#### ■集計結果

DPC導入の影響評価に関する調査:集計結果

ttp://www.mhlw.go.jp/bunya/iryouhoken/database/sinryo/dpc\_b.html#link02

ホーム

> 政策について

> 健康・医療

> 医療保険

> 集計結果

> 分野別の政策一覧

> 医療保険データベース

> DPC導入の影響評価に関する調査

■利用上の注意

各年次報告に調査方法等の記載有り

#### 統計表一覧

■【年次報告】 「DPC導入の影響評価に関する調査結果及び評価」最終報告概要

▶ <u>平成23年度</u> ● <u>平成22年度</u> ● <u>平成21年度</u> ● <u>平成20年度</u> ● <u>平成19年度</u> ● <u>平成18年度</u>

声:「みつけるのが面倒です。まとめて掲載しているサイトはありませんか?」 Ans:「データのみをまとめた厚労省サイトはありませんが、平成18年度以降の調査公開ページへのリン クがはられているページがあります。(16年、17年調査へのリンクは掲載されていません。)」 (※H24・25年度は現時点ではリンクなし)

UOEH

文字サイズの変更 標準 大 特大 Q 調べたい語句を

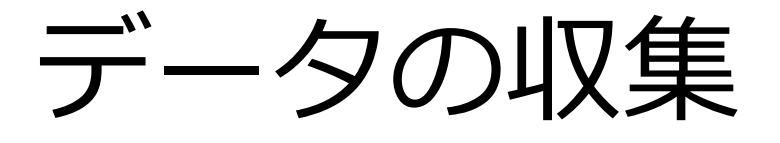

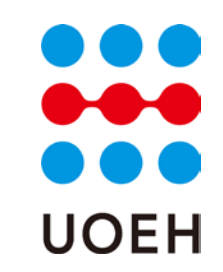

# 加工するのは大変? - 研究班報告書DVDの活用

#### - 産業医科大学公衆衛生学教室ウェブサイト

https://sites.google.com/site/pmchuoeh/

| 産業医科大学                                                                 | 之 公衆衛生学教室                                                                                                    | このサイトを検索 |
|------------------------------------------------------------------------|----------------------------------------------------------------------------------------------------|----------|
| HOME / ホーム<br>▼ ACTIVITIES 法動                                          | HOME / ホーム                                                                                                    |          |
| 健康×農業プロジェ<br>クト                                                        | HOTNEWS/電話の本切らせ                                                                                                   |          |
| 統計コンサルティン                                                              | DPCセミナー (4)合会場について(FY2014)                                                                                        |          |
| ▼ FILES / 公開資料<br>DPC analyses /<br>DPC ⇔AS 開連                         | 2014年7月5日、東北大学医学部にてDPC研究班セミナーが開催されます。<br>評判はこちら                                                                   |          |
| Lecture / 講義資料                                                         | 投稿: 2014/07/01 5:07、 座景思科大学公衆诞生学教室                                                                                |          |
| ▼ NEWS / お知らせ<br>about this website /<br>ウェブサイトについ<br>て<br>DPC セミナー 仙台 | 地域別人口変化分析ツール AJAPA 公開について<br>選挙EMF大好に巻きできたますれば人口変化分析ジールを公開しました。<br>評価はこちち ダウンロードはこちら<br>時間、2044/07012の、毎日新知時が少年時間 |          |
| (FY2014)                                                               | ICU特別期点に開するお知らせ                                                                                                   |          |
| DPCセミナー青森会<br>場について<br>DPC夏季セミナーin<br>北九州について                          | ICU特別講員は目標からご見違いただいたデータの回応を本日をもって終了しました。<br>データ構成にご協力いただをありがとうこざいました。                                             |          |
| ICU特別調査に関す<br>るお知らせ<br>ICU特別調査に関す<br>る情報                               | 回時:3014/04/12.2+2、 産業活性大学 25巻生学物業<br>1 - 3 / 6 件の没稿を表示や もっと見る >                                                   |          |
| 地域别人口变化分析                                                              | NEW LECTURE FILE / 最新の講義資料                                                                                        |          |
| 地域別人口変化分析                                                              | 🔝 20140530認売資料4_編場改善ヒント集(医療従事者).pdf 1028KB - 2014/05/28 20:48 産業医科大学公亲衛生学教室 (v.1)                                 |          |
| ツール AJAPA 公開<br>について                                                   | 🔝 20140530郎帝資料3_医療振発にあける産業保健.pdf 466KB - 2014/05/28 20:48 産業医科大学公奈衛生学数室 (v.1)                                     |          |
| 松田教授誕生日を祝                                                              | 🔜 20140530配布資料2_吉川他病院2012年7月号(一人一部).pdf 552KB - 2014/05/28 20:48 産業医科大学公衆衛生学教室 (v.1)                              |          |
| ⇒ 近世開催しました<br>RESEARCH (181×768)                                       | 🔝 20140530郡市資料1_ブルンジ良好写真15事例(一人一部).pdf 916KB - 2014/05/28 20:47 産業医科大学公衆衛生学教室 (v.1)                               |          |
| * STAFF / スタッフ紹介                                                       | 12 20140530吉川講義(1,2)国際保健活動印刷資料。pdf 2604KB - 2014/05/28 20:47 産業医科大学公衆衛生学教堂 (v.1)                                  |          |

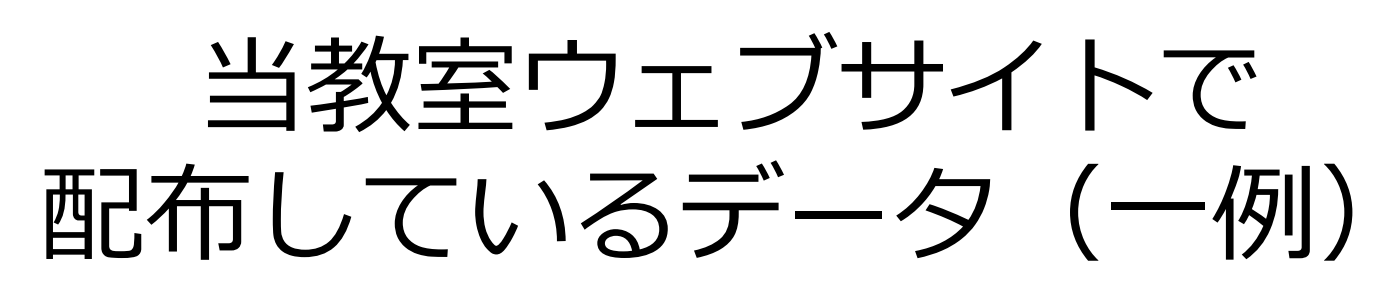

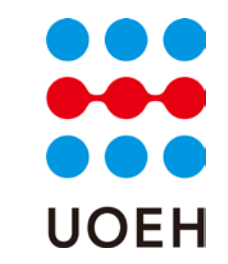

• 過去~現在の分析

– 加工済み厚生労働省DPC公開データ -H23~25年度参加病院一覧

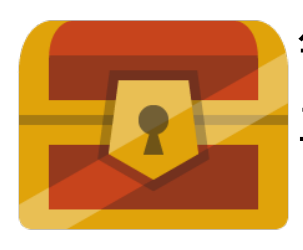

毎年変更される告示番号の突合・二次医療圏情報 ▶ 🗾 平成23-25年度患者総数及び救急搬送患者数 「参考資料1」の分析結果(.qvf)

- 将来の分析
  - 地域別人口変化分析ツール
    - ↑石川先生が公開されているtableauを用いた ツールの方が綺麗&詳細

公開データの種類

- 施設概要表
  - その年度の公開データに含まれる施設の一覧
    - 告示番号
    - 参加年度
    - DPC算定病床の入院基本料
    - 病床の種類別病床数
- 参考資料1
- 参考資料 2 ←当日供覧 🛟

#### 施設概要表

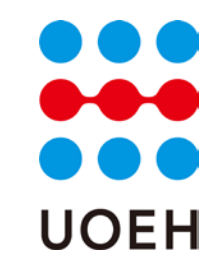

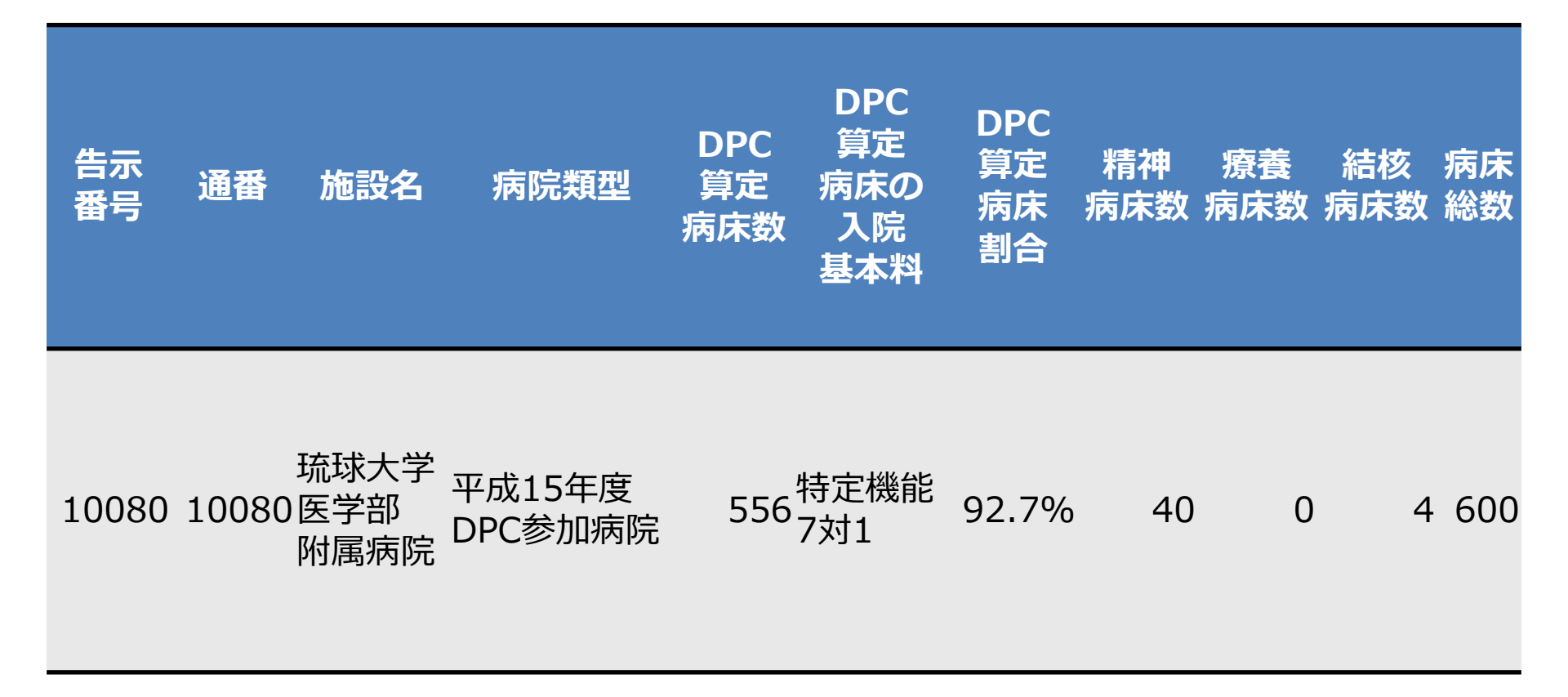

参考資料1

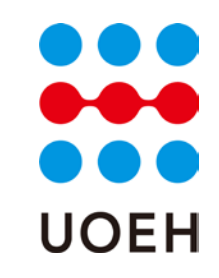

- 1. 分析対象データについて10.再入院の状況
- 2. 分析対象外としたデータ11.MDC構成比の状況
   12.施設別MDC比率
- 3. 在院日数の状況
- 4. 在院日数の平均の差
- 5. 救急車による搬送の有無
- 6. 救急医療入院
- 7. 他院よりの紹介の有無
- 8. 退院先の状況
- 9. 退院時転帰の状況

- 13.診断群分類別在院日数
- 14.在院日数の平均の差 \_\_MDC別
- 15.手術化学療法放射線療法全身麻酔について
- 16.精神病棟の集計
- 17.様式1について
- 18.医療圈別MDC別患者数

分析対象外としたデータの状況 UOEH

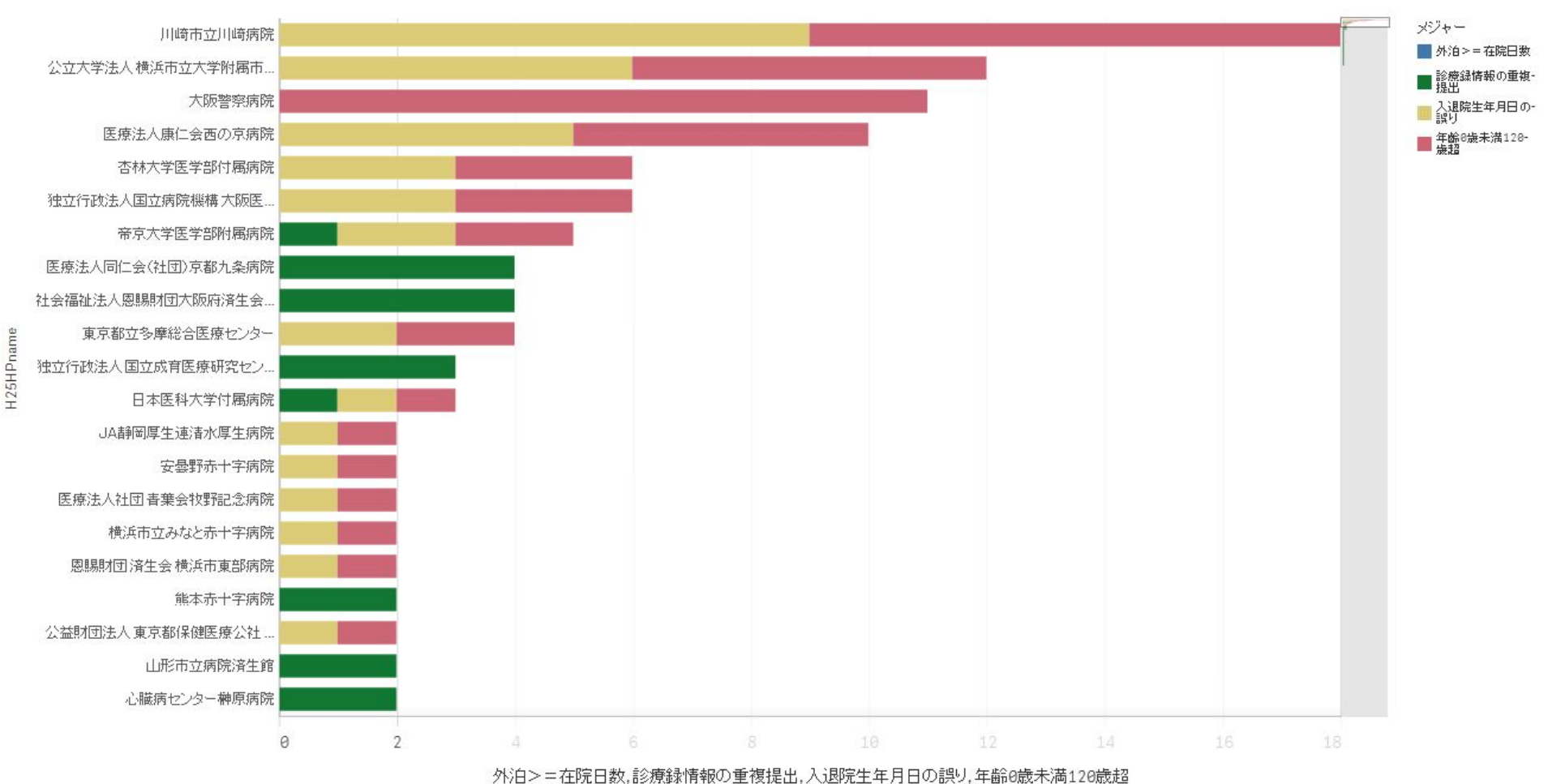

全国

### 在院日数の状況

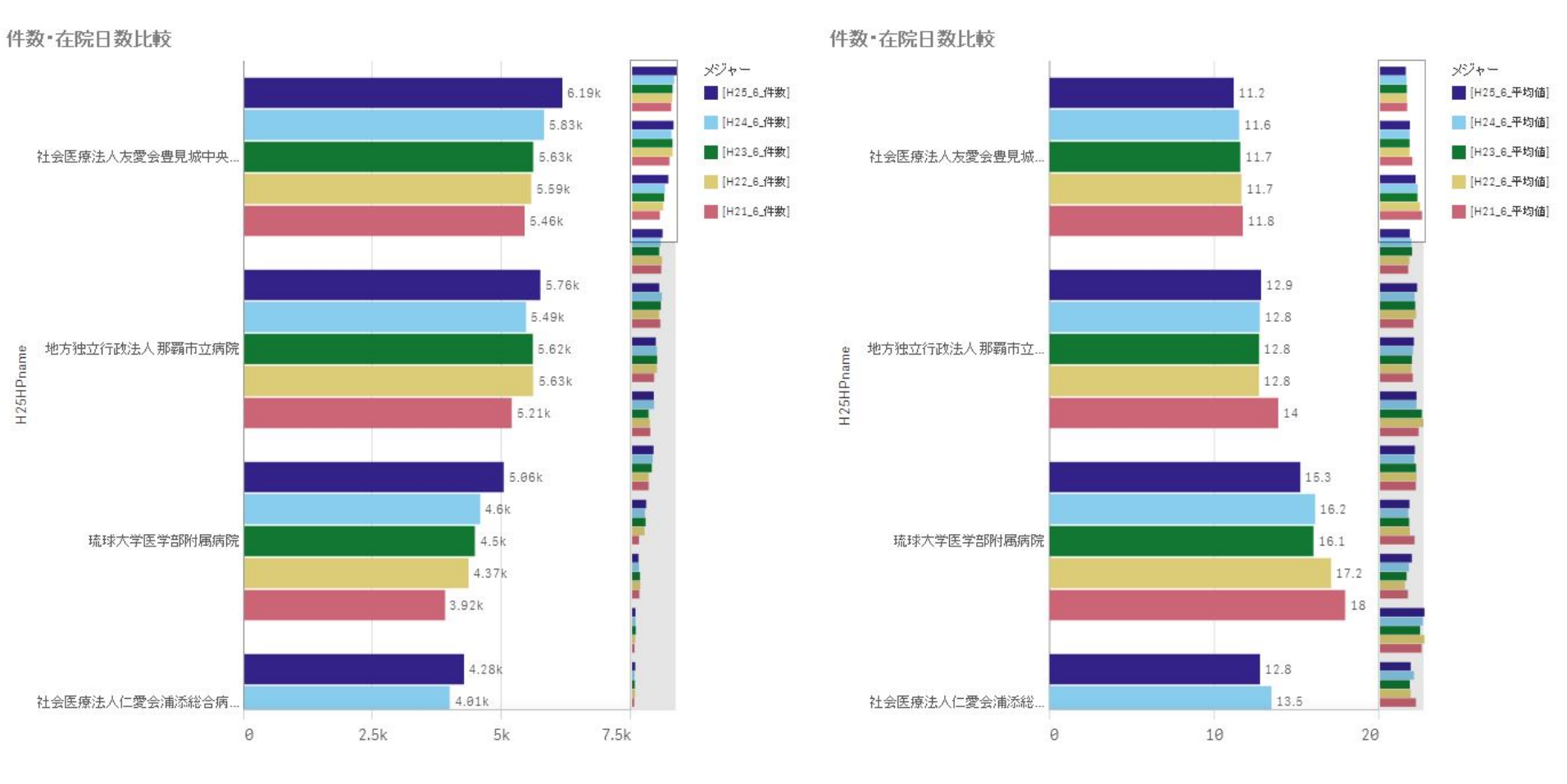

H25HPname

4703南部医療圈

在院日数の平均の差

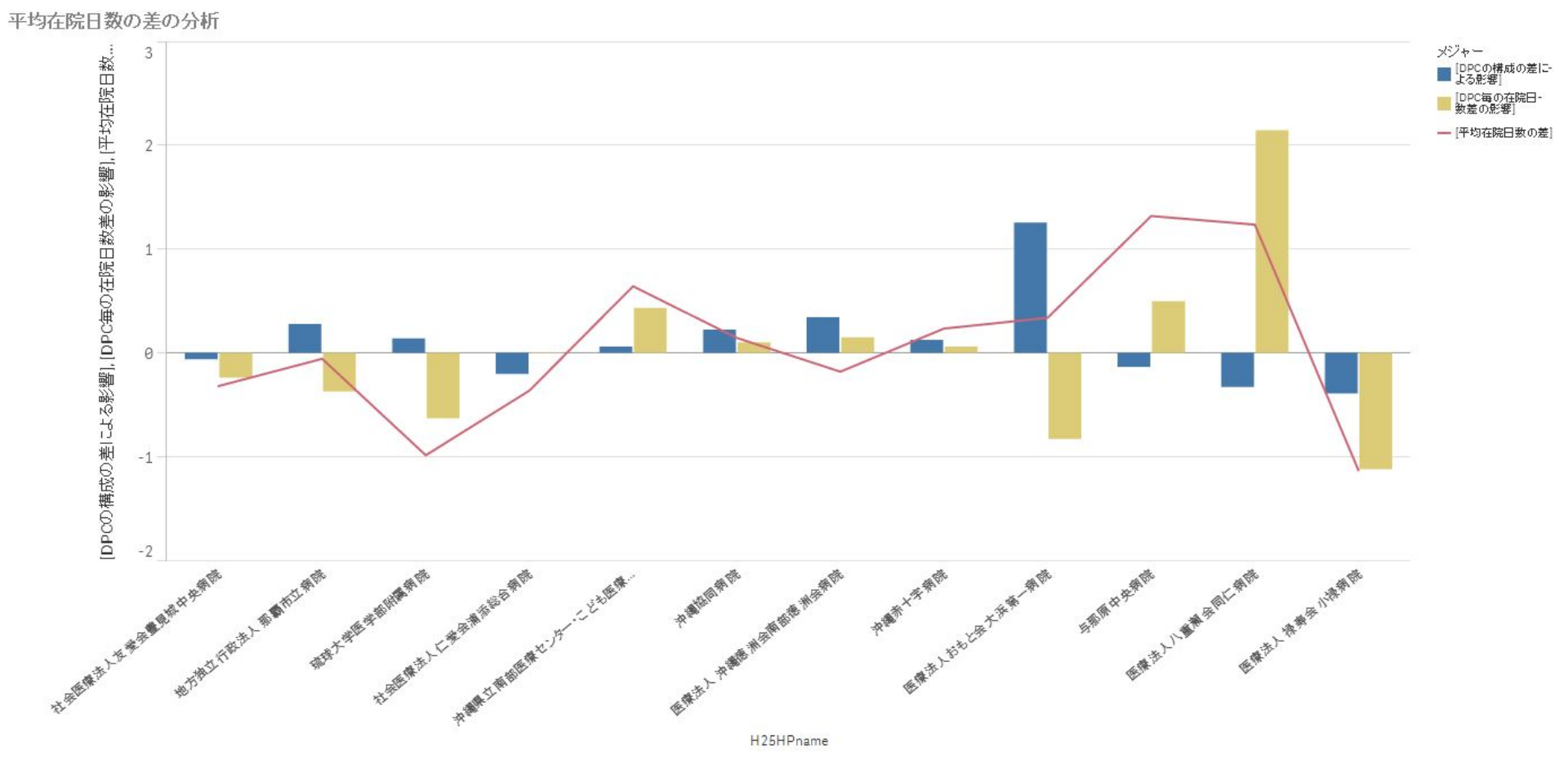

4703南部医療圈

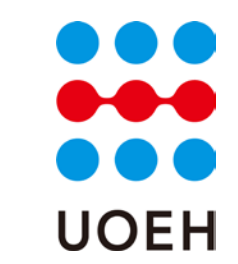

### 救急車による搬送の有無

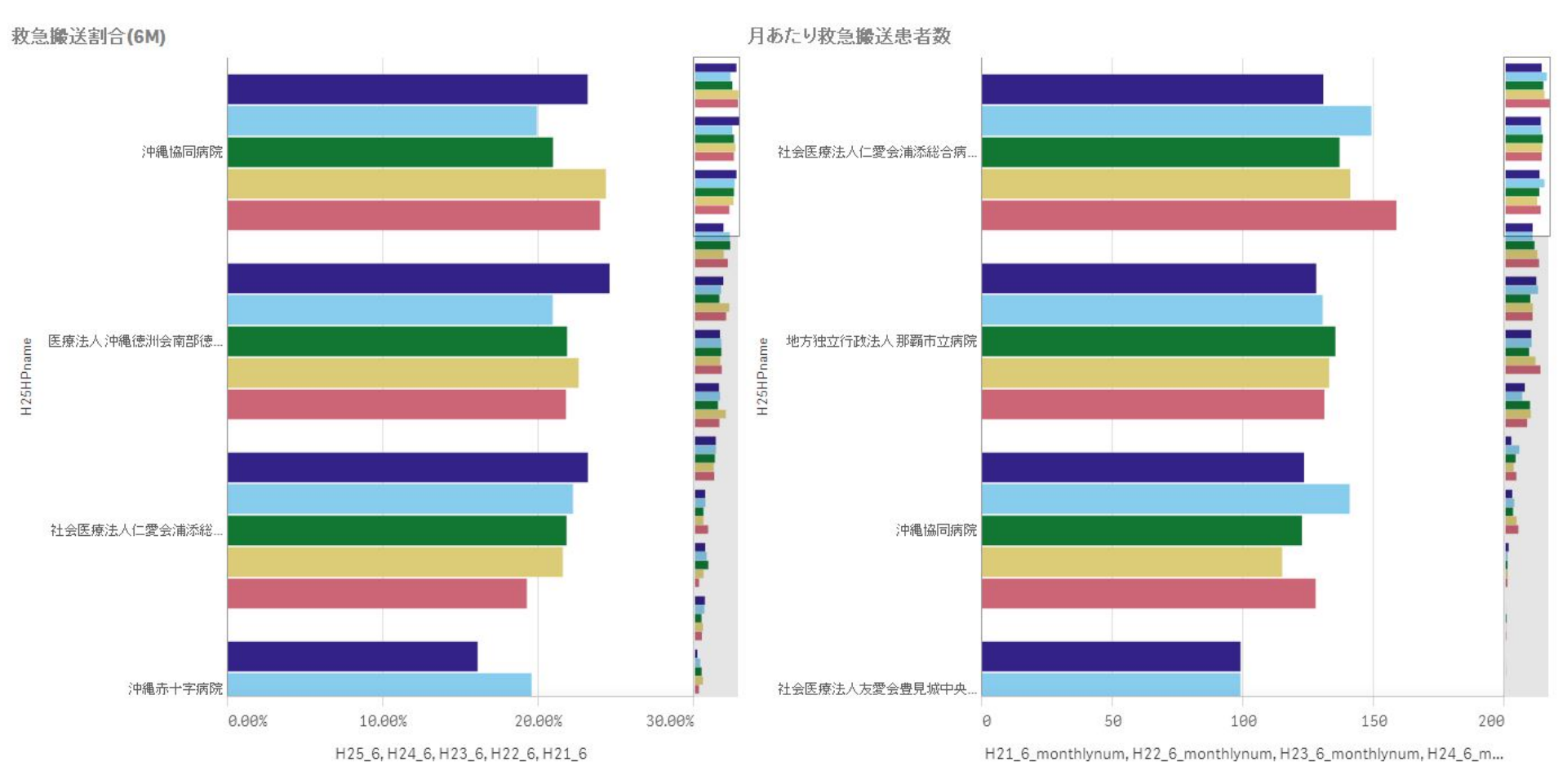

4703南部医療圈

### 救急医療入院

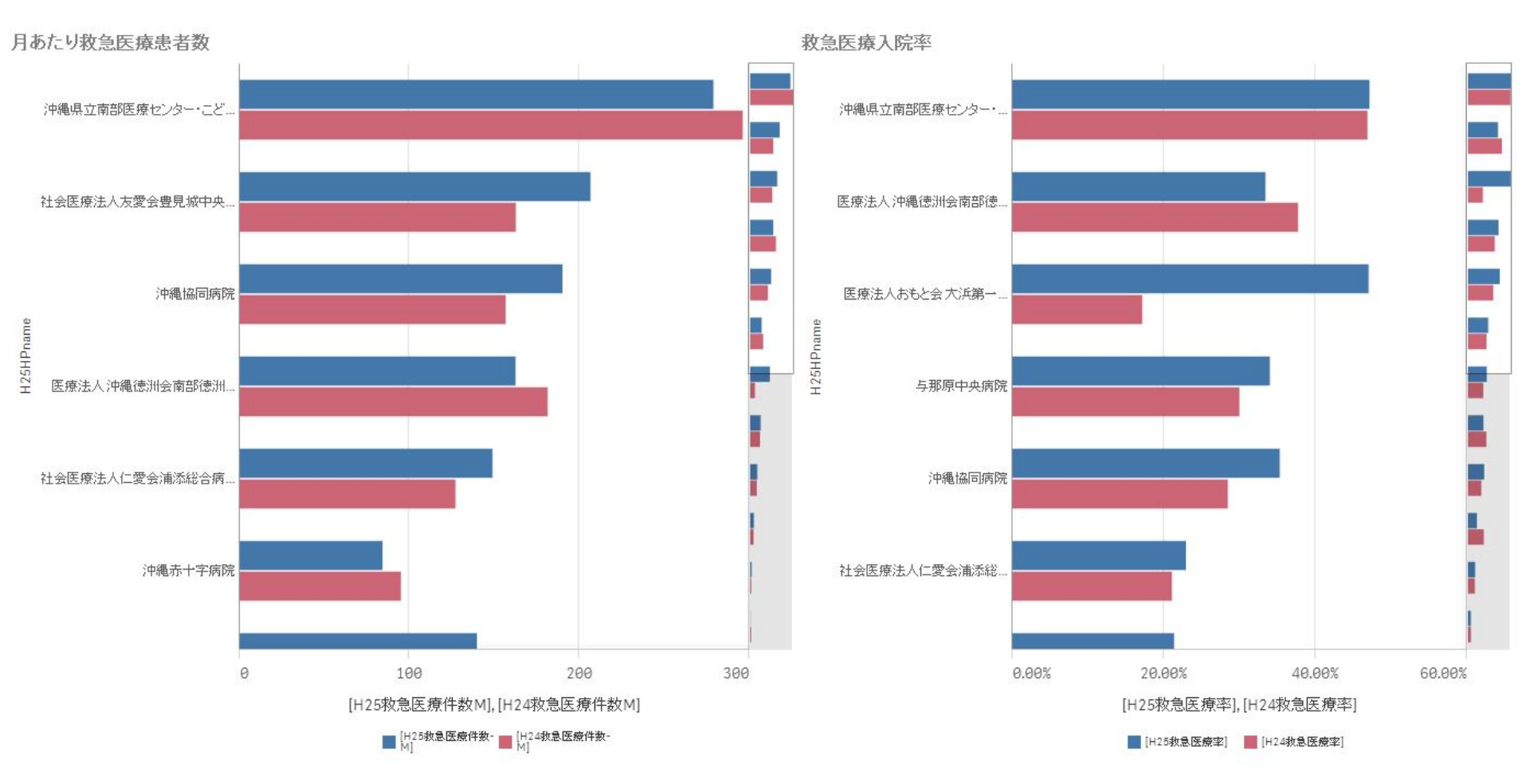

4703南部医療圈

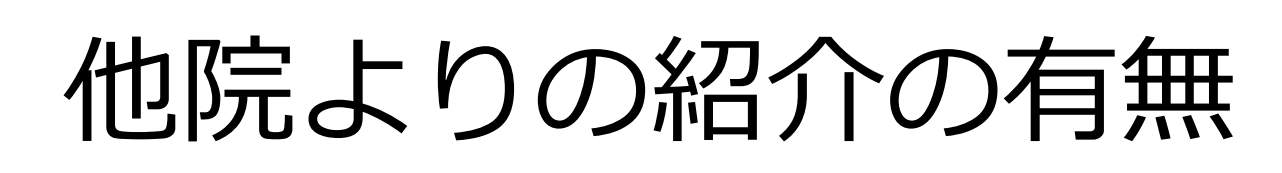

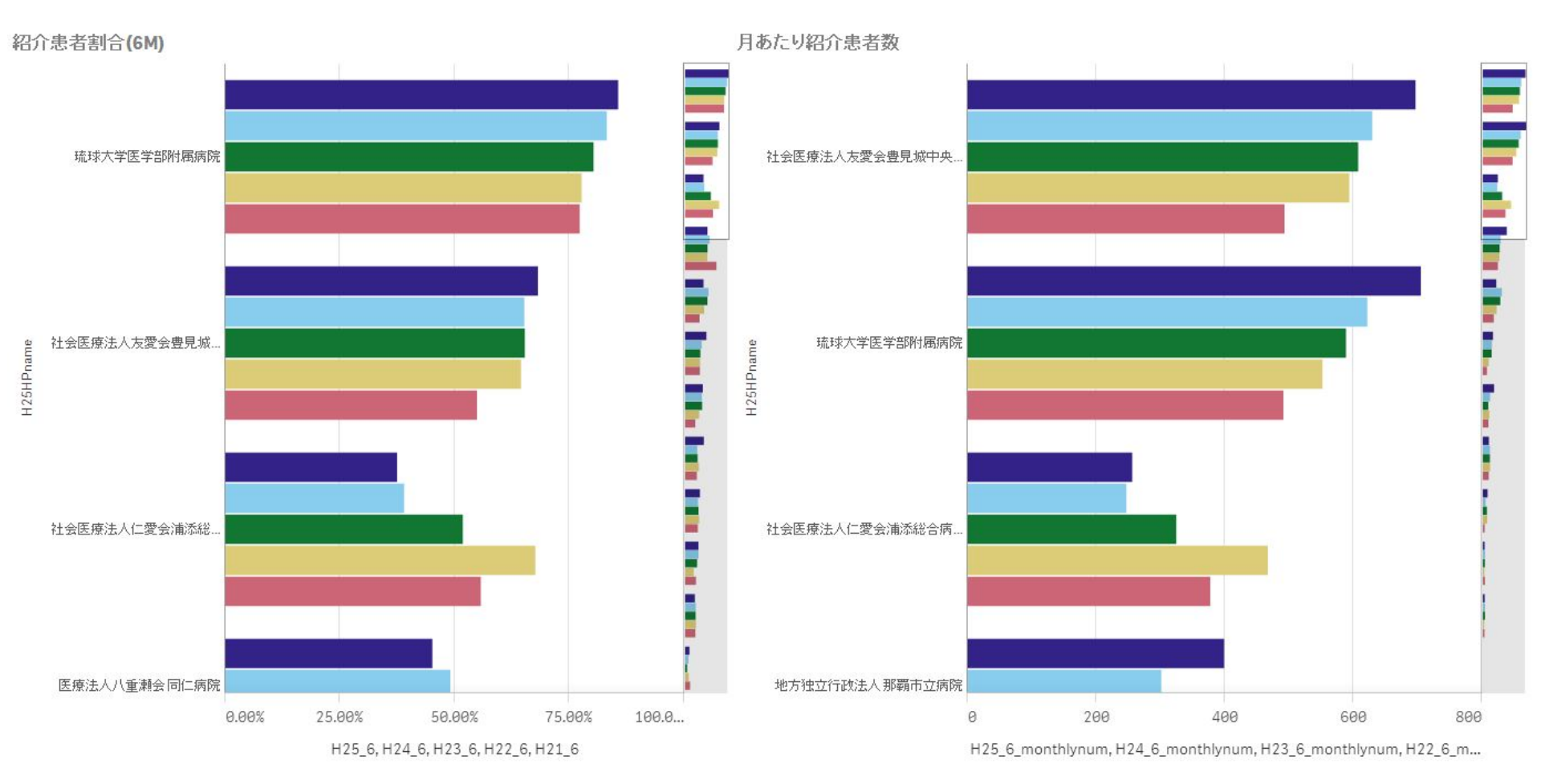

4703南部医療圈

### 退院先の状況

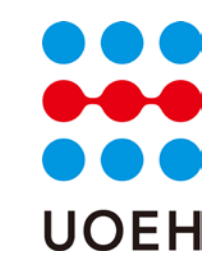

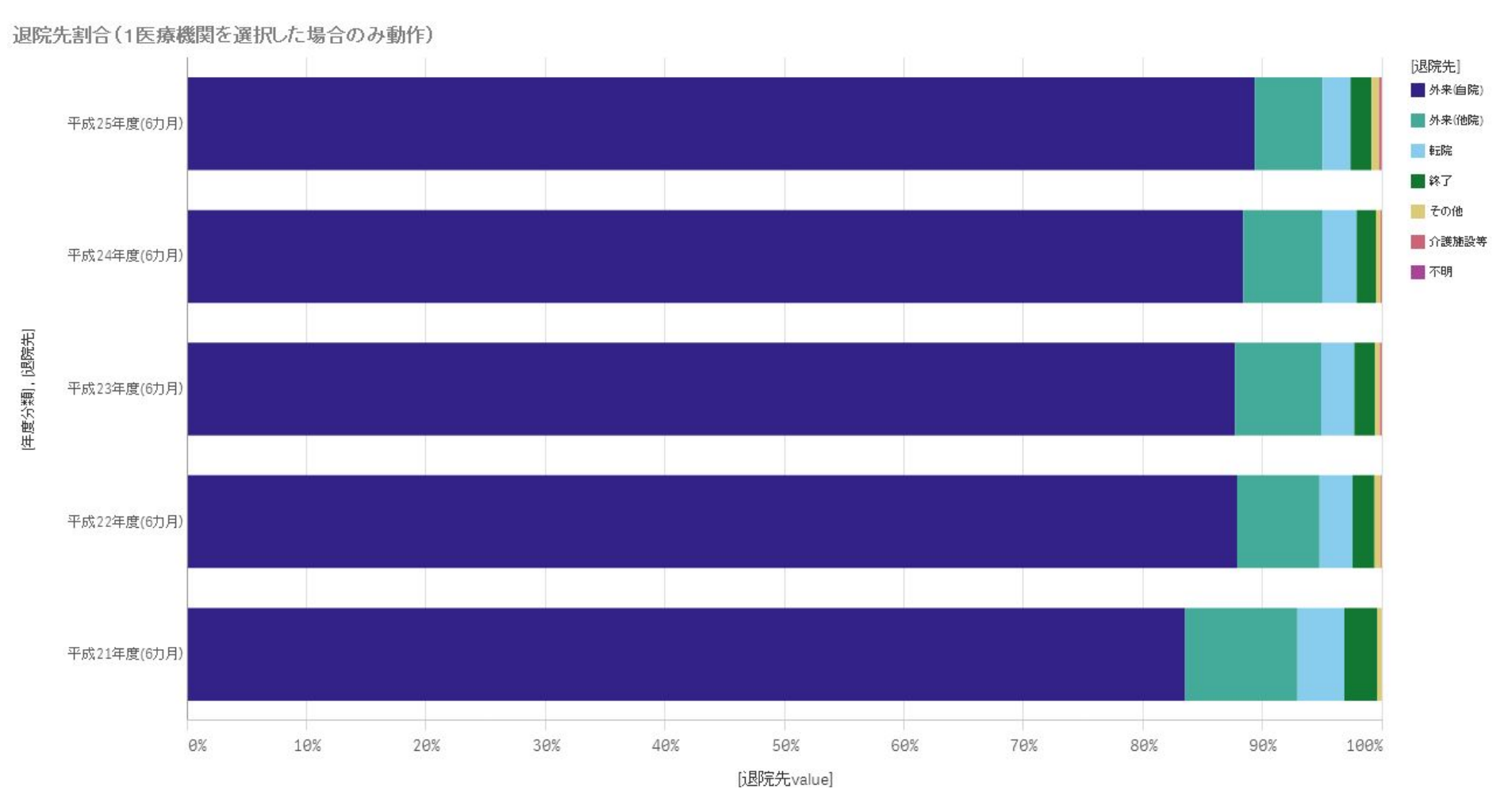

琉球大学医学部付属病院

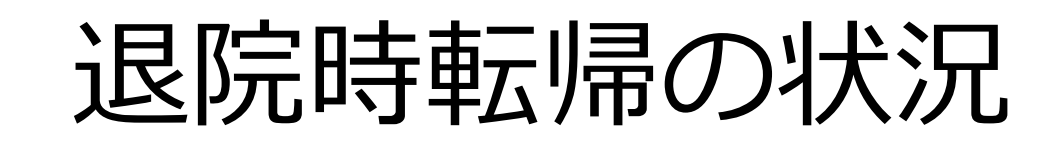

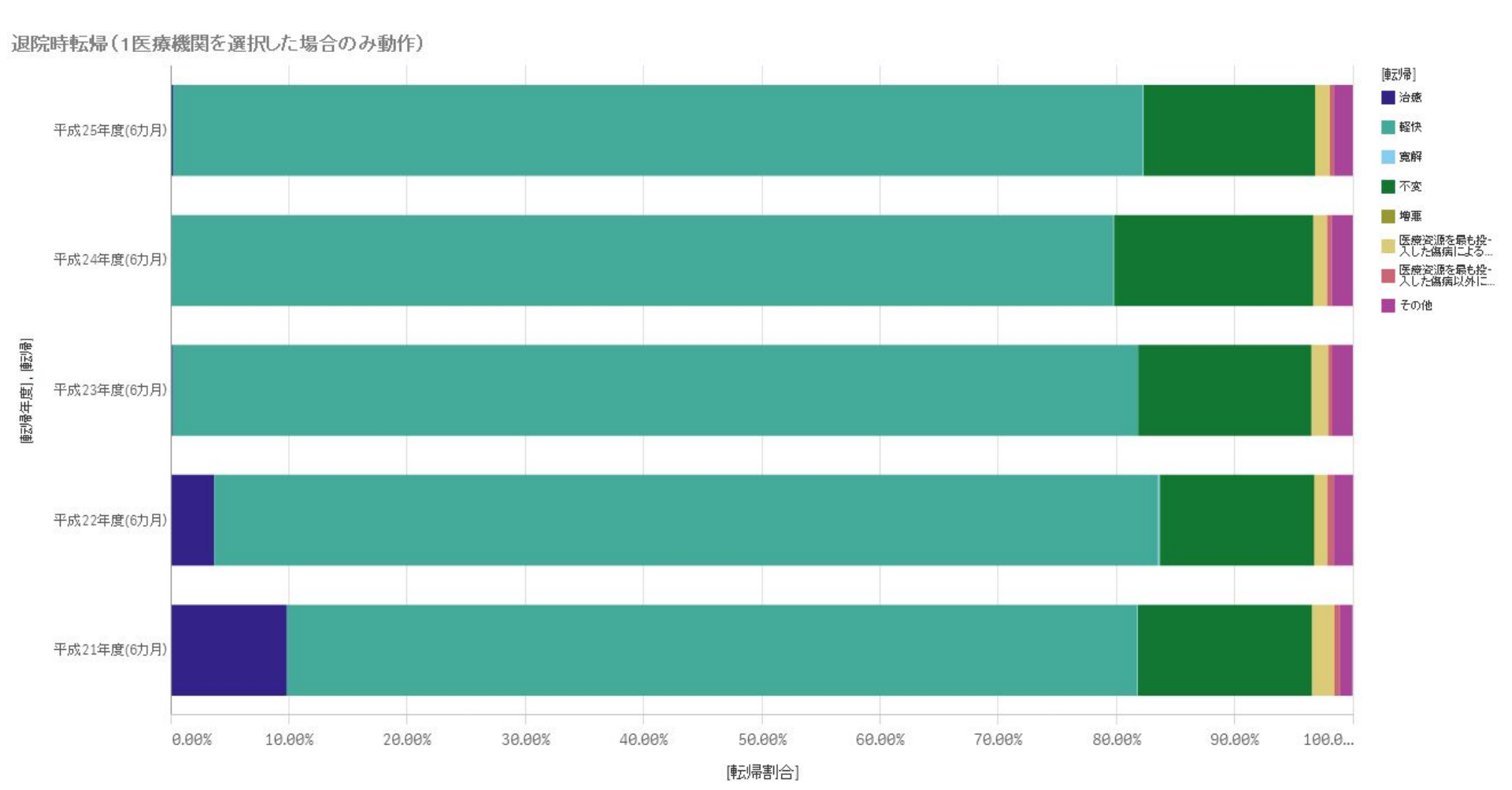

琉球大学医学部付属病院

### 再入院の状況

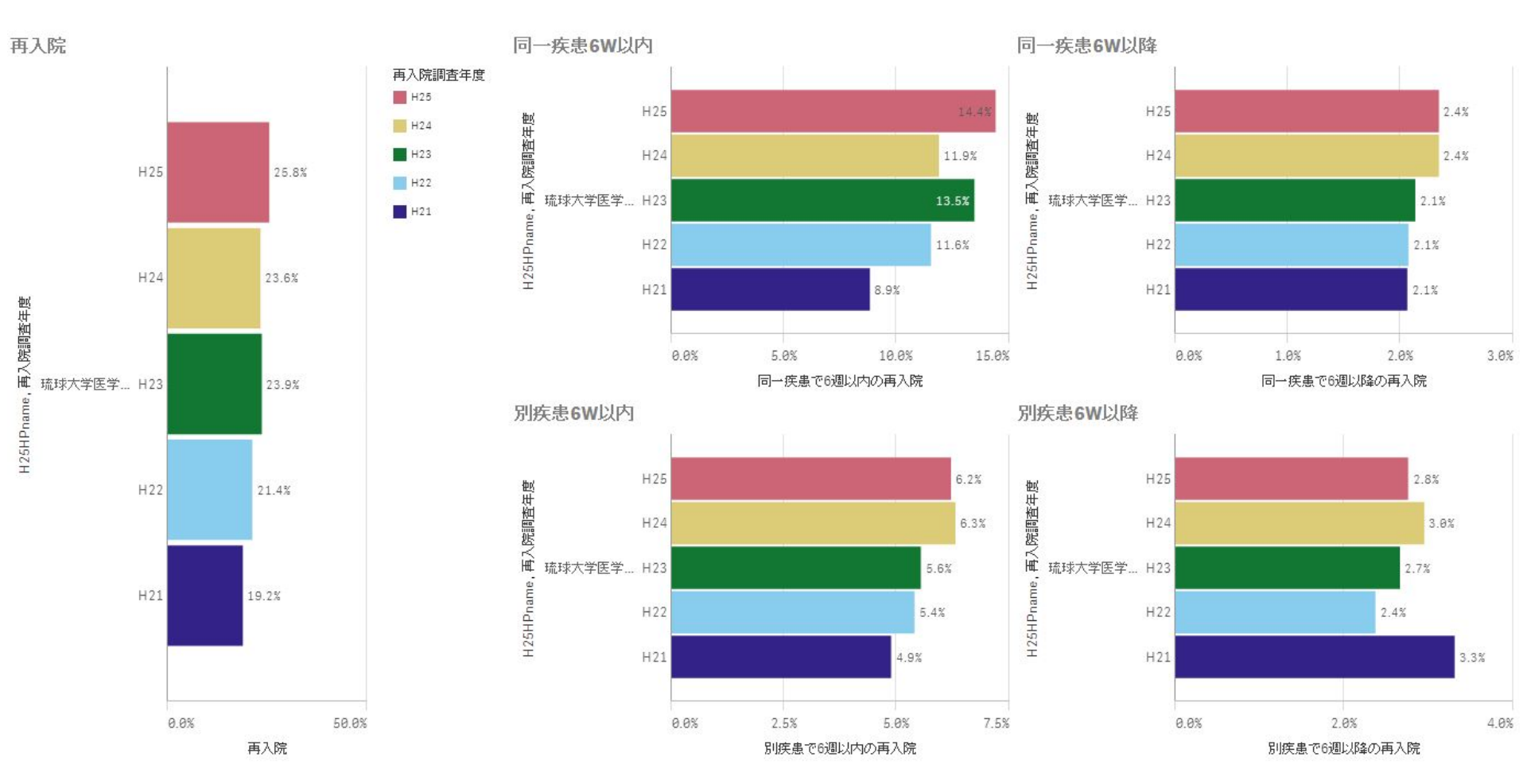

琉球大学医学部付属病院

### MDC構成比

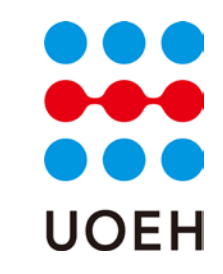

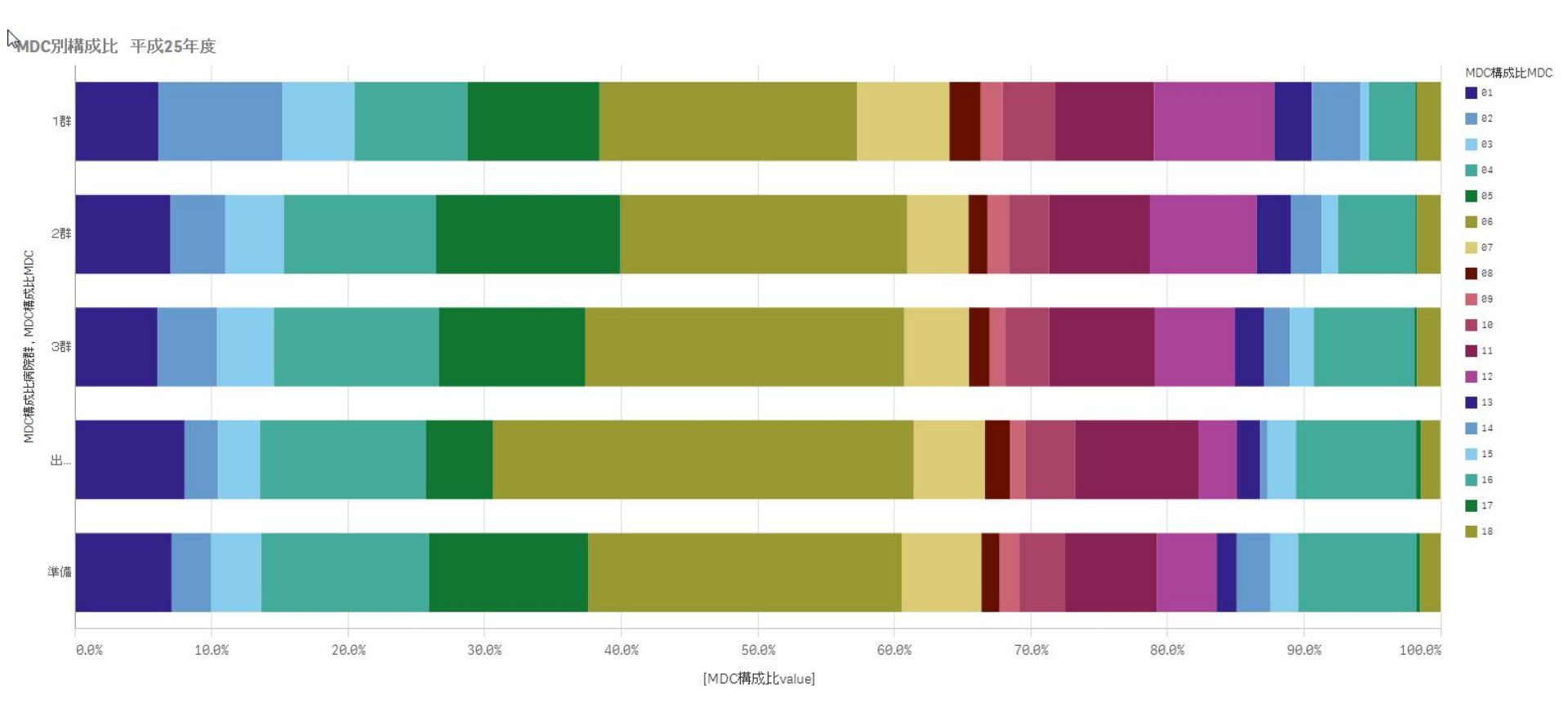

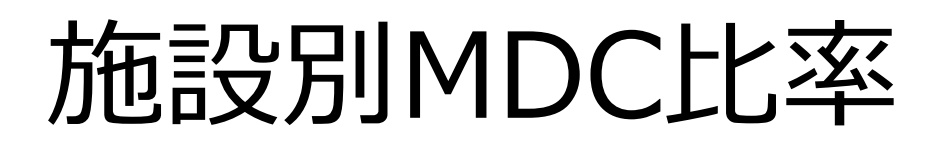

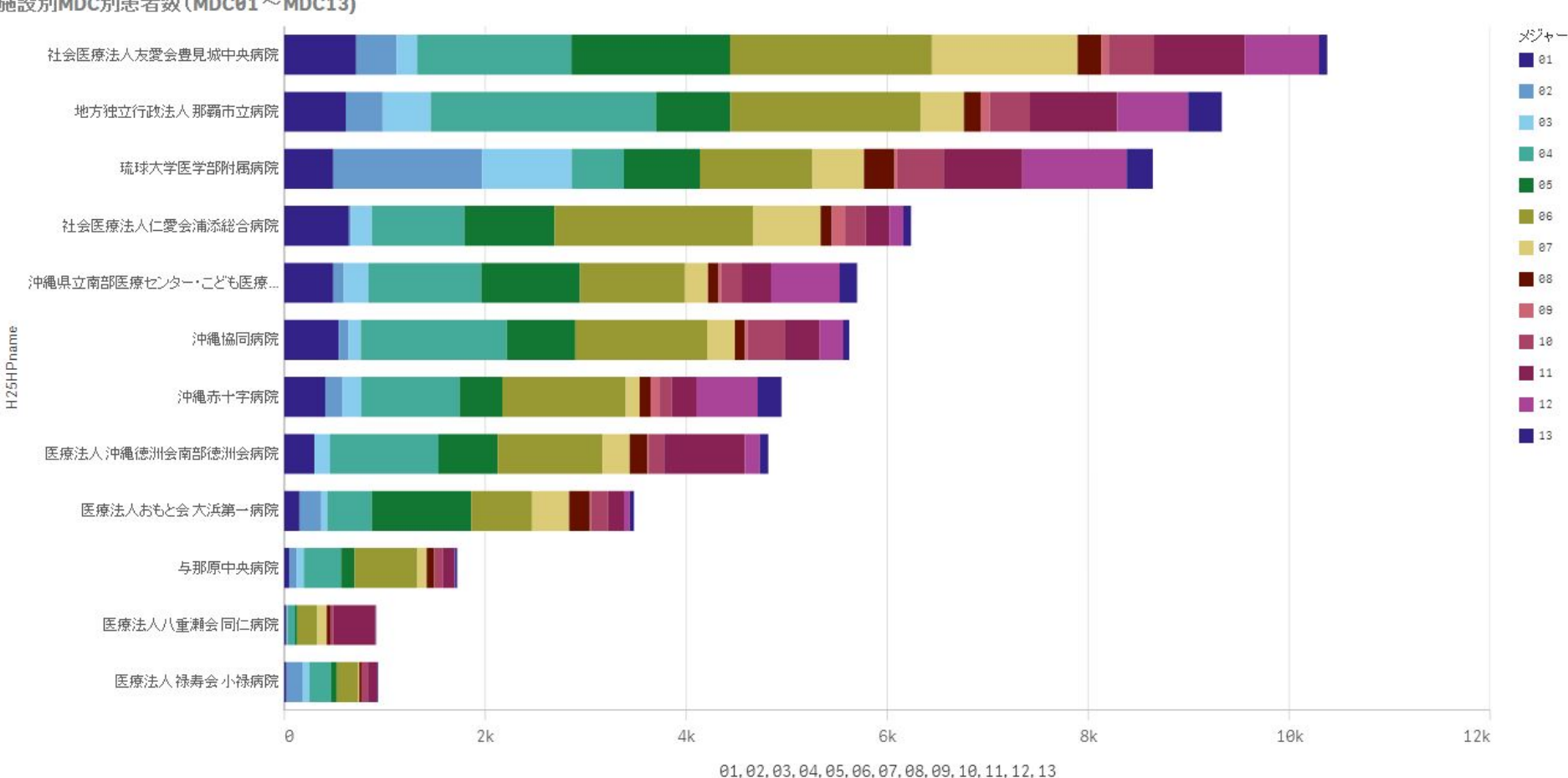

施設別MDC別患者数(MDC01~MDC13)

4703南部医療圈

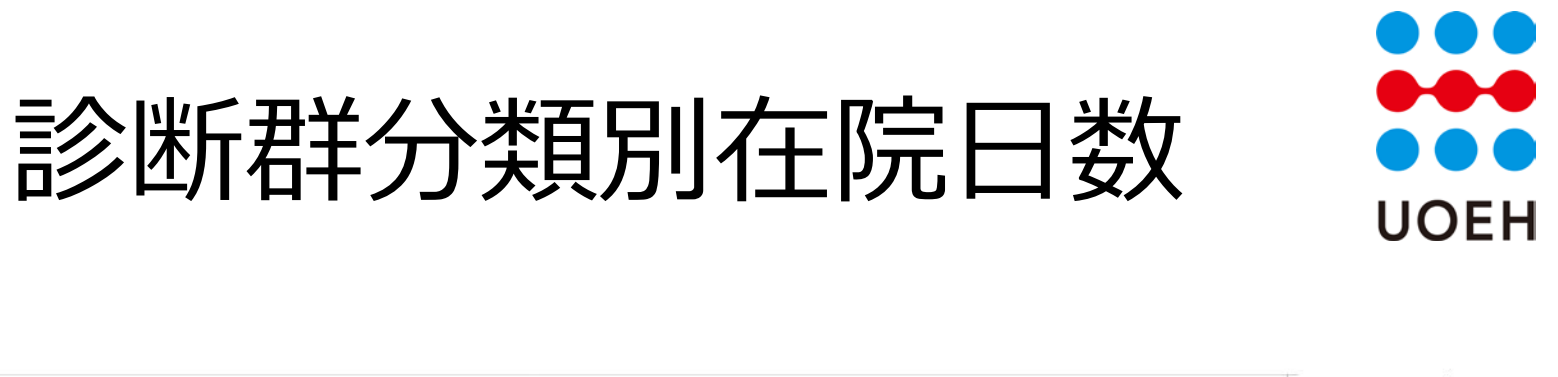

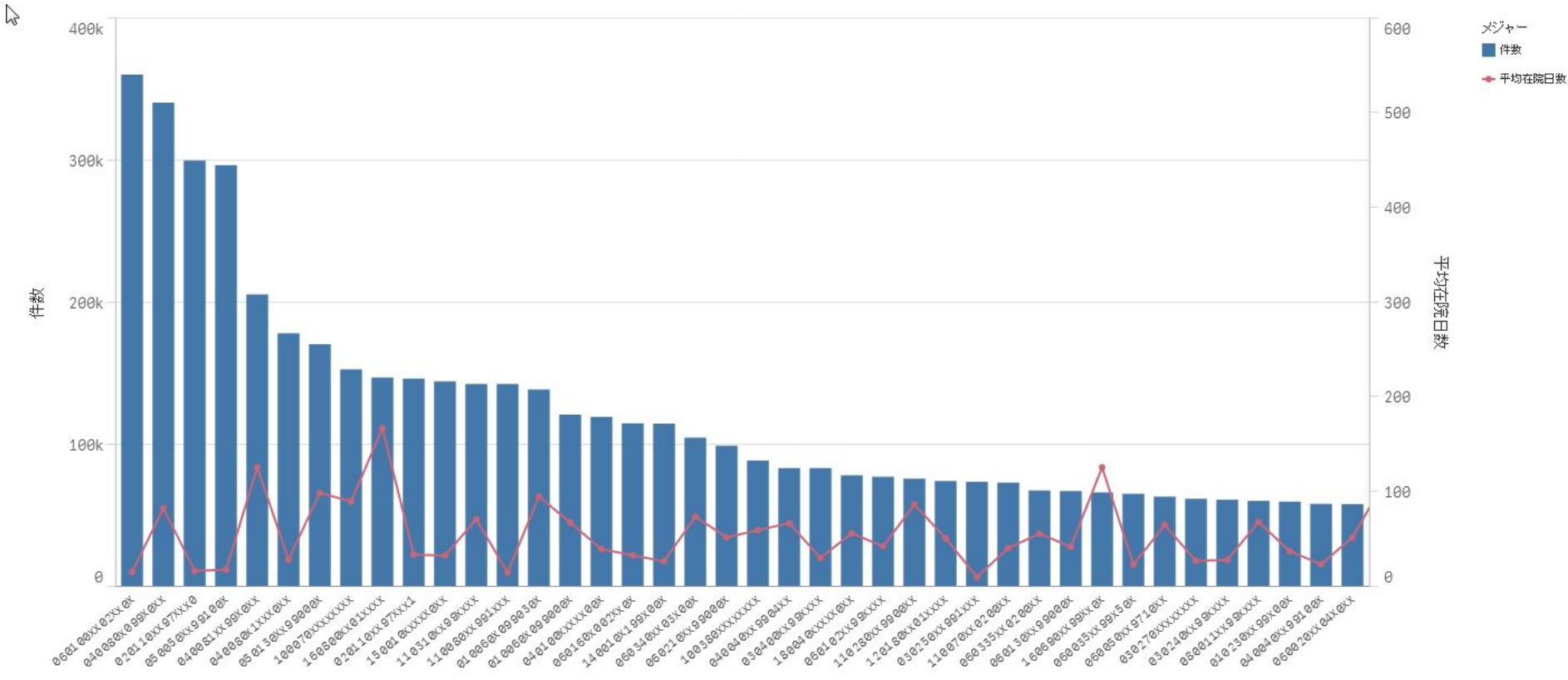

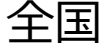

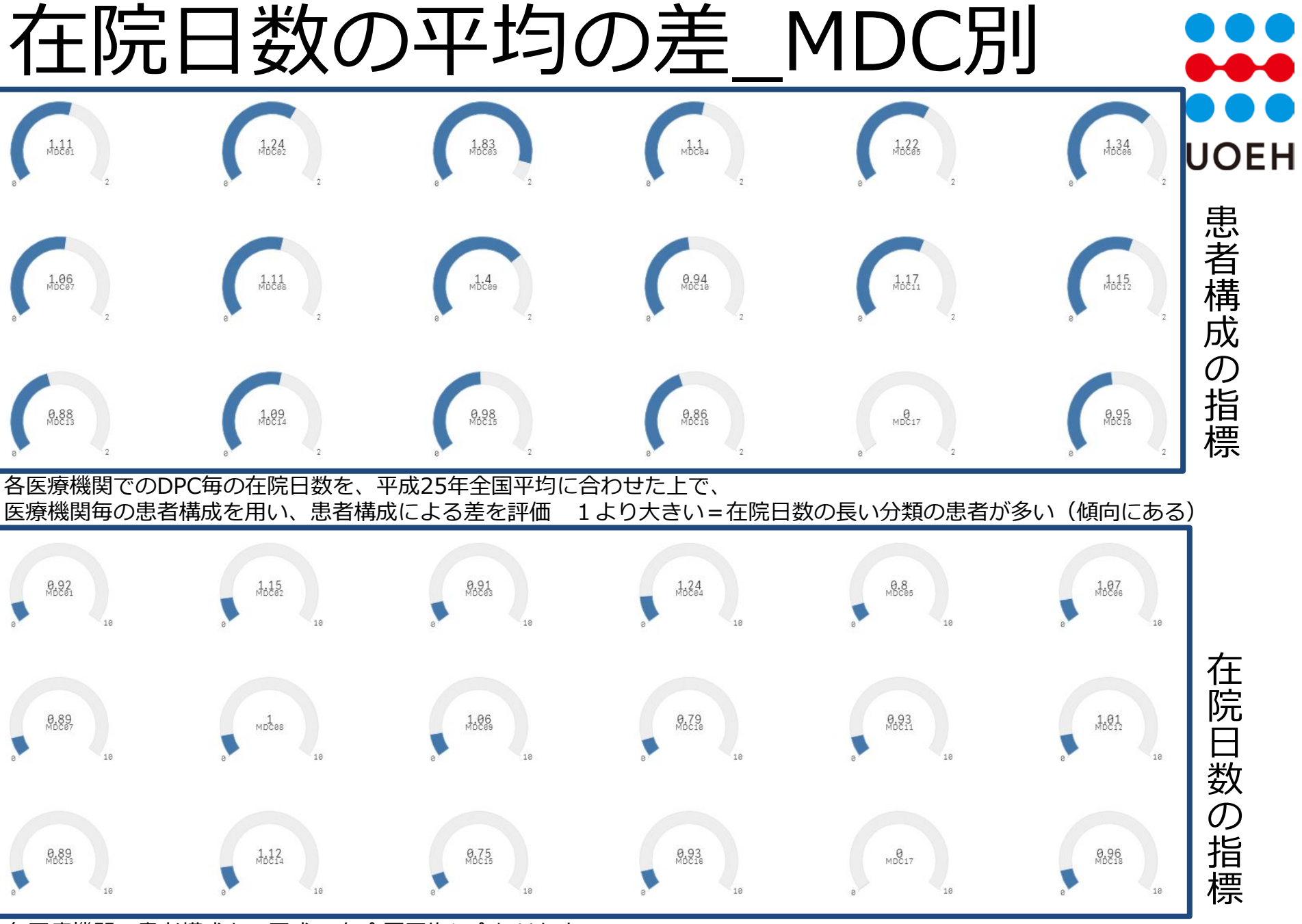

各医療機関の患者構成を、平成25年全国平均に合わせた上で、 医療機関毎の在院日数を用い、DPC毎の在院日数の差を評価

琉球大学医学部付属病院

1より小さい=分類毎の在院日数が短い(傾向にある)

# 手術化学療法放射線療法全身麻酔についてしてして

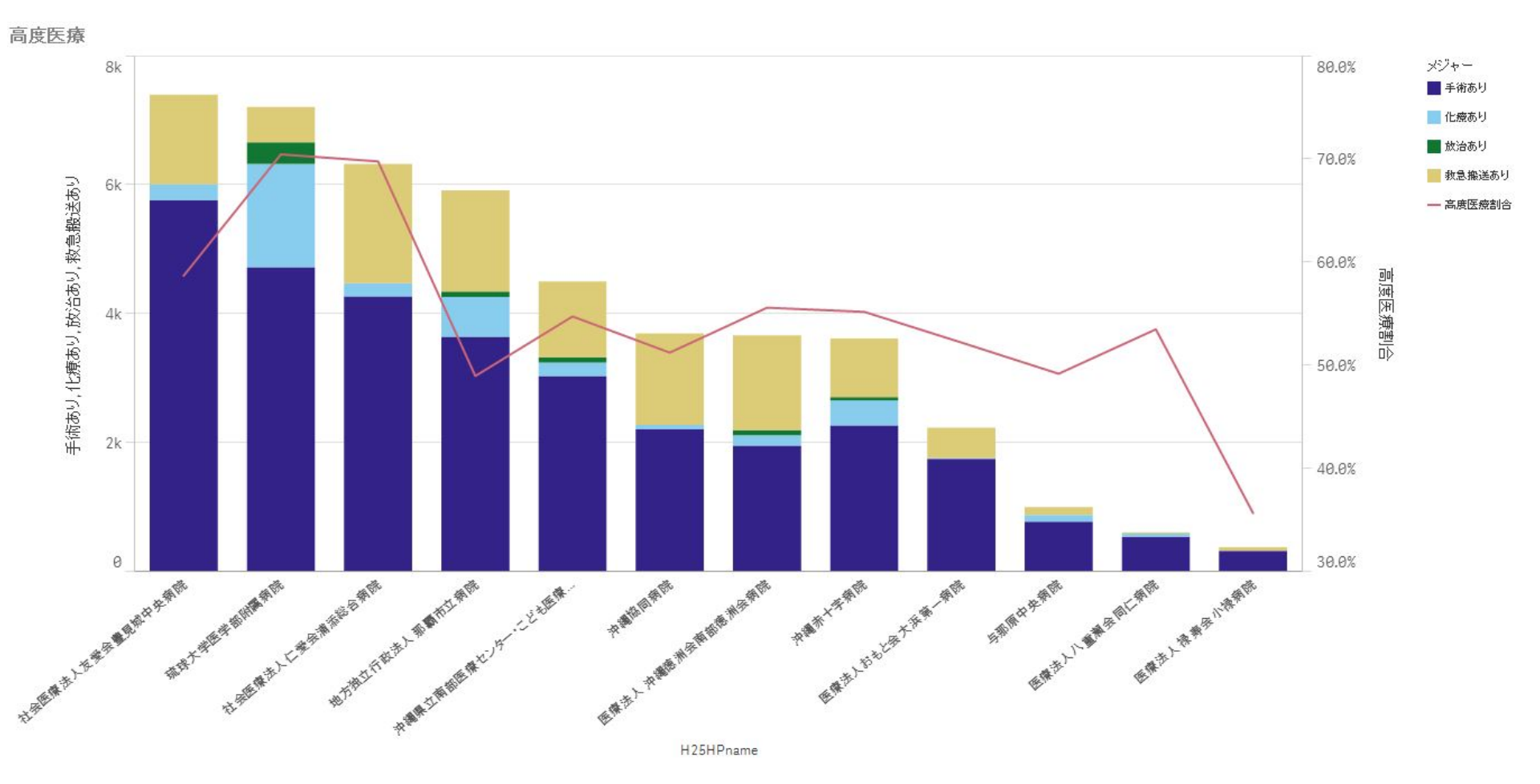

4703南部医療圈

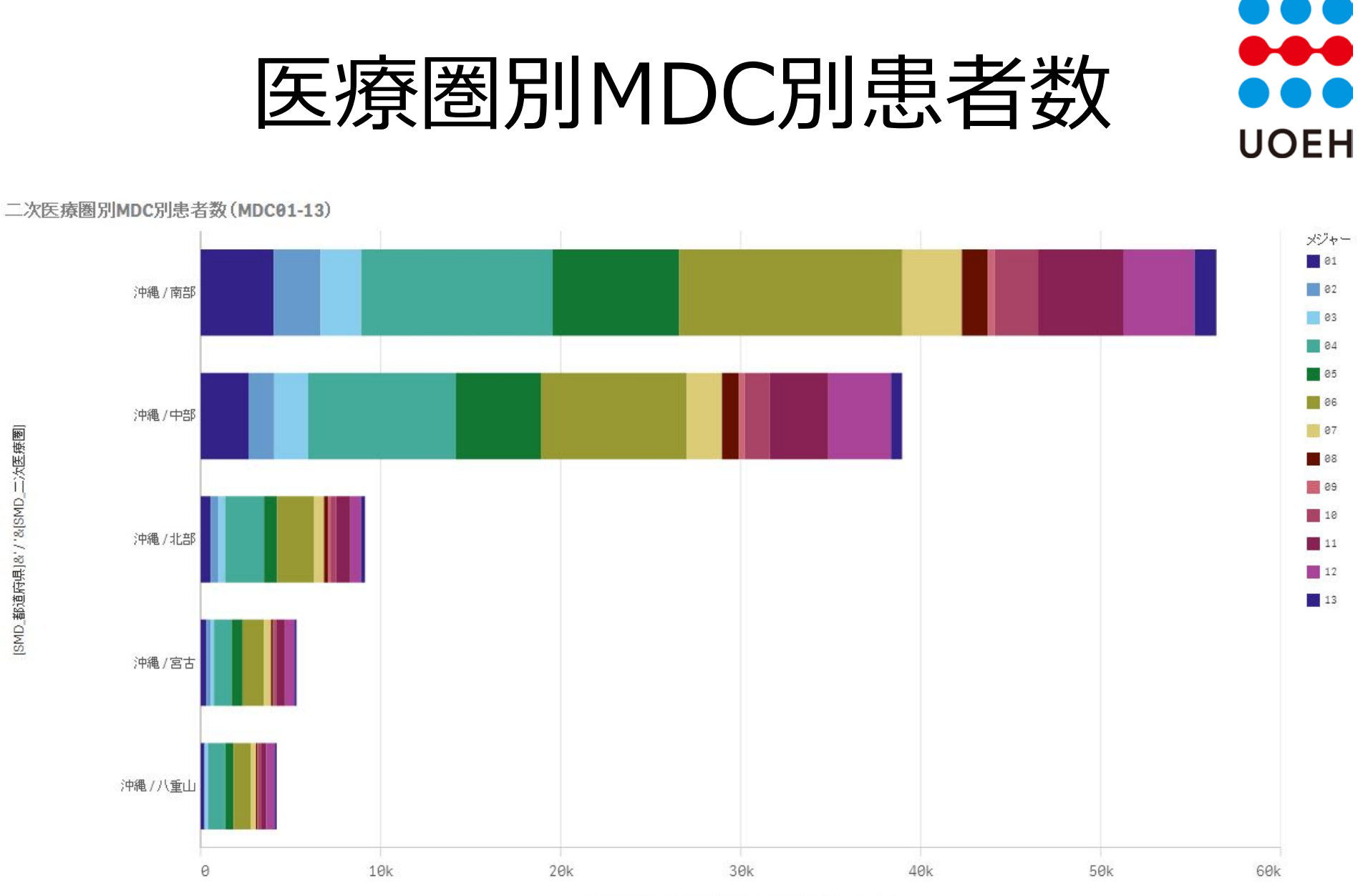

01, 02, 03, 04, 05, 06, 07, 08, 09, 10, 11, 12, 13

[SMD\_都道府県]&'/'&[SMD\_二次医療圈]

沖縄県

## 参考資料1分析用ファイルの配布

• Qlik® Sense™ desptopで作成したファイル

– 下記URLからダウンロード

– <u>https://sites.google.com/site/pmchuoeh/files/dpcfiles</u>

閲覧にはQlik®Sense™ Desktopが必要
 – Qlik社ウェブサイトから無料ダウンロード可能

– <u>http://www.qlik.com/jp</u>

 インストール後に作成される以下のディレクトリに 解凍したファイルを配置すると閲覧可能

- C:¥Users¥[ユーザ名]¥Documents¥Qlik¥Sense¥Apps

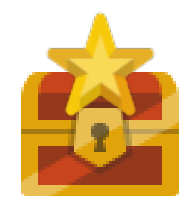

# Qlik® Sense™ Desktopの使用方法

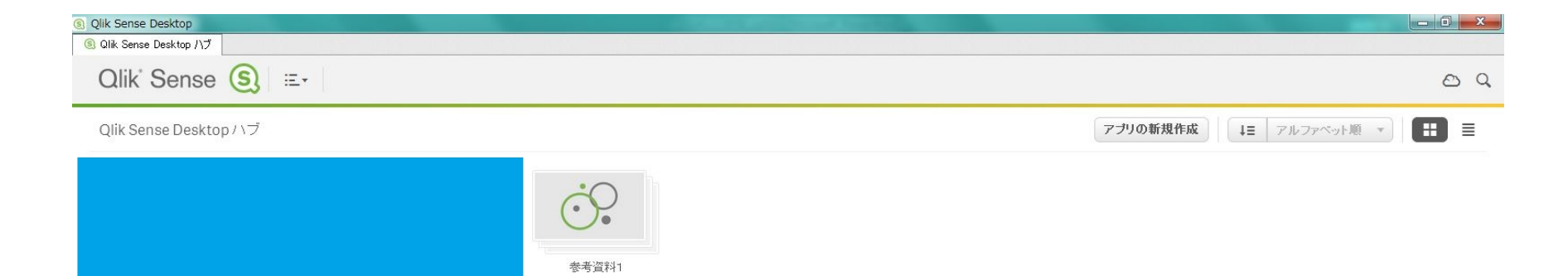

はじめに..

Do

前項の通りファイルを配置した後、Qlik®Sense™Desktopを起動すると 「ハブ」画面に先ほど配置したアプリが表示されます

# Qlik® Sense™ Desktopの使用方法

| Qlik Sense De                                                                                        | esktop         |        |        |     |        |                    |                |   |    |   |                                                 |    |  |             |                |                       |       |                 |           |           |        |   |         |  |
|----------------------------------------------------------------------------------------------------|----------------|--------|--------|-----|--------|--------------------|----------------|---|----|---|-------------------------------------------------|----|--|-------------|----------------|-----------------------|-------|-----------------|-----------|-----------|--------|---|---------|--|
| 💿 Qlik Sense D                                                                                       | esktop         | ハブ 🔘   | 参考資料1  | 1 💌 |        |                    |                |   |    |   |                                                 |    |  |             |                |                       |       |                 |           |           |        |   |         |  |
| 0 • E •                                                                                              | ·) (保          | 存参考    | 資料1    | 0   |        |                    |                |   |    |   |                                                 |    |  |             |                |                       |       |                 |           |           |        |   |         |  |
| 参考資料1<br>データの最終ロード日時: 2014年12月9日午後3時59分<br>ファイル名: C:\Users\Owner\Documents\Qlik\Sense\Apps\参考資料1.gvf |                |        |        |     |        |                    |                |   |    |   |                                                 |    |  | Z           |                |                       |       |                 |           |           |        |   |         |  |
|                                                                                                    | シートシートの新規作成    |        |        |     |        |                    |                |   |    |   |                                                 |    |  |             |                | 新規作成 📰 🔳              |       |                 |           |           |        |   |         |  |
|                                                                                                    | з              | ы      |        | z   | , nj   | Ы                  | I              | o | ส์ | 5 | ы                                               | ы  |  | ъ           | ы              | ы                     | Б     | ы               | ы         | Ð         | ы      | Ð | ы       |  |
|                                                                                                    | 1-2分析対象外 1-3在院 |        |        |     |        |                    | 日数 1-4LOSの差の要因 |   |    |   | 1-5救急搬送                                         |    |  | 1-6予定外·救急医療 |                |                       |       | 1-7紹介           |           |           | 1-8退院先 |   | 1-9東京川帝 |  |
|                                                                                                    | Ð              | ы<br>ы | ы<br>ы |     |        | ы                  |                | o | ы  | ъ |                                                 | ส์ |  | 0 0         | 0 0 0<br>0 0 0 | 5<br>0<br>0<br>0<br>0 | 0 0 0 | •<br>0 0<br>0 0 | ъ<br>0000 | o         | ณ์     | Ð | ы       |  |
|                                                                                                    |                | 1-10再入 | 院      |     | 1-11MC | DC別構成比 1-12施設別MDC別 |                |   |    |   | 1-13診断群分類別/振興在4期DC別在院日数の 1-14MDC別在院日数の 1-15高度医療 |    |  |             |                |                       |       |                 | 1         | 1-18二次医療圈 |        |   |         |  |
|                                                                                                    |                | ①      | 見作成    |     |        |                    |                |   |    |   |                                                 |    |  |             |                |                       |       |                 |           |           |        |   |         |  |
|                                                                                                    |                |        |        |     |        |                    |                |   |    |   |                                                 |    |  |             |                |                       |       |                 |           |           |        |   |         |  |

アプリをクリックするとシートの一覧が表示されます。 閲覧したいシートをクリックすると表示されます。

## Qlik® Sense™ Desktopの使用方法

Q S

|            | <b>◆</b> : 4703南            | ◎   ◎   選択                             | 21   | L/C                                                   | 1但0.           | —ر       | 「見は                | シート                    | 「五日          | り(こう               | 衣え      | лсі             | しより        | 0    |
|------------|-----------------------------|----------------------------------------|------|-------------------------------------------------------|----------------|----------|--------------------|------------------------|--------------|--------------------|---------|-----------------|------------|------|
| MDname 選択の |                             | ~~~~~~~~~~~~~~~~~~~~~~~~~~~~~~~~~~~~~~ | 品記で  | ふん かんしん ひちん ひちん しんしん しんしん しんしん しんしん かんしん しんしん しんしん しん | 「ス博            | ⊒∠       | 1+                 | をクロい                   | 、ノ           | 71.7               | $\tau $ | ィギュ             | 51 \       |      |
| 邊肥         | 1-3在院日数                     |                                        | ,乃千四 | シッシ                                                   | · 2-7          | ח בי     |                    |                        |              |                    |         | $, / \subset C$ |            |      |
| 洒部         | (9) Qlik Sense Desktop      |                                        |      |                                                       |                |          | Contraction of the |                        |              |                    |         |                 |            | x    |
| は七部        | ⑤ Qlik Sense Desktop ハブ ⑤ 参 | 考資料1 🔀                                 |      |                                                       |                |          |                    |                        |              |                    | 11      |                 |            |      |
| 宮崎東諸県      | ⑦▼ 三▼ 保存 参考 i               |                                        | _    | 6                                                     | _              | _        | _                  | 0                      | - ( <u>F</u> |                    | 編集      | 1-2分析対象         | <i>у</i> н | ₩-   |
| 都城北諸県      | ★_: ▲ 4703南部                | 8                                      |      |                                                       |                |          |                    |                        |              |                    |         | シートの新規          | 現作成 田      |      |
| 宮崎県北部      | 1_2公拆対争外                    | construction of the assessment         |      |                                                       |                |          |                    |                        |              |                    |         |                 |            |      |
| 日南集閉       | ୍ SMDname                   | )析対象外_データの質関連                          | 0    | D-                                                    | ы              | Б        | տ տ                | ∘ ជា                   | ≊ ul         |                    | ъ.      | տ տ             |            |      |
|            | 4703map<br>0101南渡島          | 地方独立行政法人 那覇市立病院                        |      |                                                       |                |          | (br                |                        |              |                    |         |                 |            |      |
|            | 0104札幌                      | 医療法人沖縄德洲会南部德洲会病院                       |      | 1-2                                                   | 分析対象外          | 1        | -3在院日数 🖤           | 1-4LOSの差の要因            | 1-5          | 救急搬送               | 1-67    | 予定外・救急医療        |            |      |
| <b>鹿児島</b> | 0105後志                      | 沖縄県立南部医療センター・こども医療                     |      |                                                       |                |          |                    |                        |              | տ տ                |         |                 |            |      |
| 南薩         | 0107中空知                     | 沖繩赤十字病院                                |      | ° h                                                   | d Id           | D.       | ы                  | е и                    | ° til        | տ տ                |         | ы               |            |      |
| 川薩         | 0109西胆振                     |                                        |      |                                                       | 1-7#召介         |          | 1-8退院先             | 1-9車式小帝                | 1-3          | 10再入院              | 1-1     | 1MDC別構成比        |            |      |
| 出水         | 0110東胆振                     | 2甲烯酮 历新中国内 10元                         |      |                                                       |                |          |                    | 0 0                    | Þ            | Ð                  |         |                 |            |      |
| 姶良·伊佐      | 0111日高<br>0112上川中部          | 医療法人おもと会大浜第一病院                         |      | Þ                                                     | ul             | Þ        | ณ์                 | 0 0 0 0 0<br>0 0 0 0 0 | 0 0<br>0     | 0 0 0 0<br>0 0 0   | Þ       | ส์เ             |            |      |
| 肝属         | 0113上川北部                    | 52 琉球大学医学部附属病院                         |      |                                                       | MTR BULL DO BU |          | そうねど用ゲノへ実施口に       |                        | 0 0          |                    |         |                 |            |      |
| 熊毛         | 0114富良野                     | 社会医療法人友愛会豊見城中央病院                       |      | 1-12/                                                 | 地設近川MDCカリ      | 1-1.     | 38岁世月石平271米見方り     | 1-14 MDC方小社P元日安207     | 1-14MDC      | - かいイエア元 日 安又 () ノ | . 1     | -10同局达原         |            |      |
| 奄美         | 0115留萌<br>0116宗谷            | 社会医療法人仁愛会浦添総合病院                        |      | æ                                                     | ы              |          | •                  |                        |              |                    |         |                 |            |      |
| 北部         | 0117北網                      | 医病性人口后部在同门后的                           |      |                                                       |                |          | v                  |                        |              |                    |         |                 |            |      |
| 中部         | 0118]連紋                     | 医常法八八里,潮受问1的咒                          |      | 1-18                                                  | 8二次医療圈         | シー       | トの新規作成             |                        |              |                    |         |                 |            |      |
| 南部         | 0119十勝                      | 医療法人禄寿会小禄病院                            |      |                                                       |                |          |                    |                        |              |                    |         |                 |            |      |
|            | 0201津軽地域                    | 与那原中央病院                                |      |                                                       |                |          |                    |                        |              |                    |         |                 |            | _    |
| 80         | 0202八戸地域                    | 0                                      | 0.1  | 0.2                                                   | 2 0.1          | 3        | 0.4                | 0.5 0.6                | 0.7          | 0.                 | .8      | 0.9             | 1          |      |
| 八重山        | 0203 青森地域                   |                                        |      |                                                       | [外泊>=在院        | 日数],[[诊) | 東録情報の重複提           | 出],[入退院生年月日の誤り],       | [年齢0歳オ       | ▶満120歳超]           |         |                 |            |      |
|            |                             |                                        |      | 115                                                   |                |          |                    | 30                     |              |                    |         | (               | (          | 1000 |

二次医療圏の選択など絞り込みを行う際は、リスト内から任意の値を選択し、 「選択の確認」(緑のチェックボタン)をクリックすると適応されます。

#### Qlik®Sense Desktopを公開データ分析で 用いる際の注意点

• 軸の数に制限がある

- 軸のドリルダウングループを作成すれば2軸 以上をグラフに用いることも可能

• ただしデータの構造には注意が必要

- メジャー(≒数式)の数に制限がある
  - たとえば棒グラフであれば
    - 1軸なら15メジャー

– MDCを全て表示できない

•2軸なら1メジャー